## 令和4年度 千葉県高等学校教育研究会

### 学校図書館部会の Web ページ利用方法について

- トップページの説明 P2~P3
   当 Web ページは、図書館部会や司書の会からの情報発信のみであり、双方向のやり取りは行っておりません。(地区 Room を除く)
  - (1) 閲覧方法 ・・P2
  - (2) 添付データの閲覧方法・・P2
  - (3) 添付データのダウンロード・保存方法・・P3

#### 2. 地区 Room の使用方法 P4~P6

地区 Room は連絡ツール等としてお使いいただけます。 地区 Room はログインした人しか見ることはできませんが、個人情報などの取り扱いに は十分ご注意ください。

••P4

• • P 5

- (1) 確認方法
- (2)
   記事を書く
   ・・P4~P5
- (3) 記事にコメントをする
- (4) 書いた記事を編集・削除する・・・P6

## 1. トップページの説明

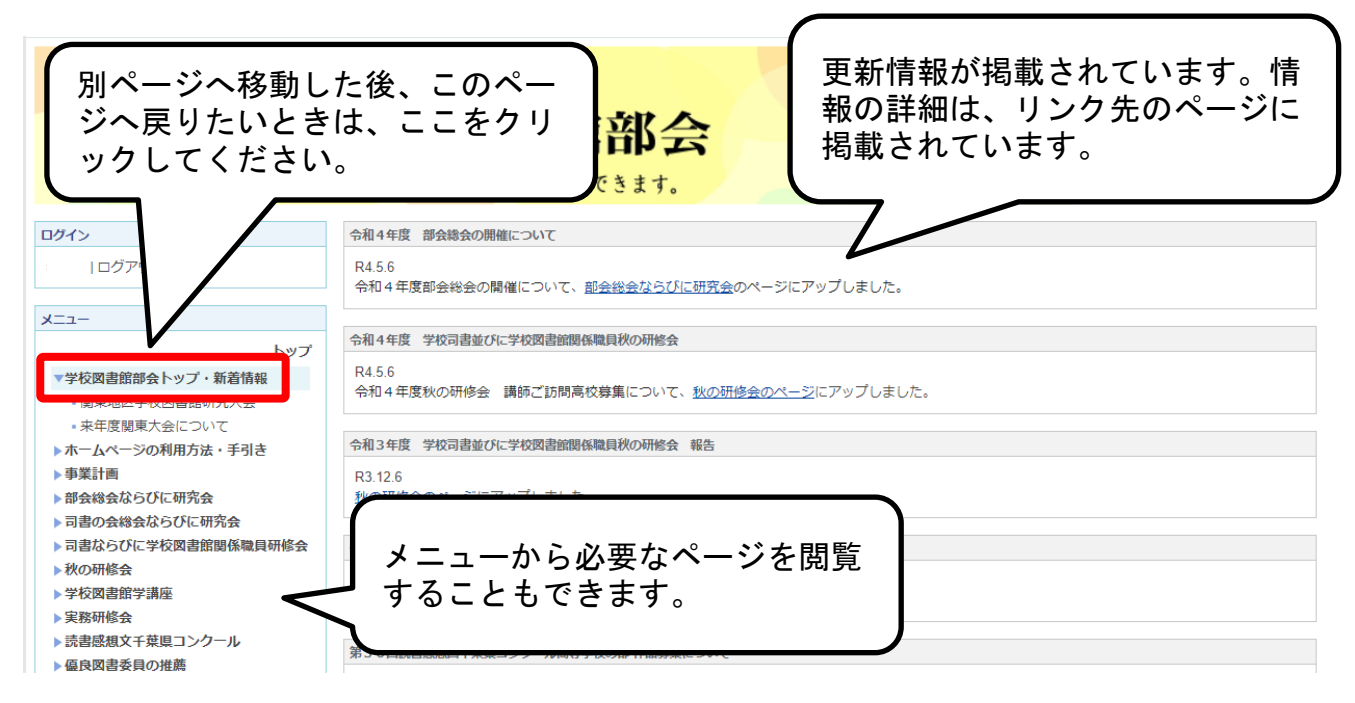

# (1) 閲覧方法

ログイン後、上記のページが表示されます。トップページからリンクページへ移動し ます。移動先のページに詳細が記載されているか、データが添付されています。

## (2) 添付データの閲覧方法

| 千葉県高等学校教<br>家庭部会・学                          | <sup>政育研究会</sup>                                                                                                    |
|---------------------------------------------|----------------------------------------------------------------------------------------------------|
| 見たいデータのファイル名<br>をクリックすると、データ<br>が開き、閲覧できます。 | ログインすると利用できます。         和4年度 部会総会の開催について         すは       会和4年度総会の開催について,pdf?         ご覧ください。         F込FAX送付票(a):       子校図書館卸会総会参加申込書 F-A x 送信票.docxもご利用いただけます。 |
| -L=-                                        |                                                                                                    |
| トップ<br>▶学校図書館部会トップ・新着情報<br>▶ホームページの利用方法・手引き | 令和3年度 部会総会並びに研究会 書面開催のお知らせ<br>総会書面間催通知 pdf                                                                                                    |
|                                             |                                                                                                    |

(3) 添付データのダウンロード・保存方法

【 ダウンロード方法 】

| 千葉県高等学校教<br>家庭部会・学                                                              | <sub>育研究会</sub><br>之校図書館部会                                                                                                    |
|---------------------------------------------------------------------------------|----------------------------------------------------------------------------------------------------|
| ファイル名の最後が<br>「. docx」や「. xlsx」など<br>の場合はファイル名をクリ<br>ックすると自動的にダウン<br>ロードが開始されます。 | ログインすると利用できます。         和4年度 部会総会の開催について         細については、令和4年度総会の開催について pdfをご覧ください。         は       学校図書館部会総会参加申込書 F A X送信票.docxt         ご利用いただけます。         和3年度 部会総会並びに研究会 書面開催のお知らせ |
| <ul> <li>▶学校図書館部会トップ・新着情報</li> <li>▶ホームページの利用方法・手引き</li> </ul>                  | 総会書面間催通知,pdf                                                                                                    |

※「.pdf」ファイルは、表示はされますが自動的にダウンロードは行われません

【 保存方法 】

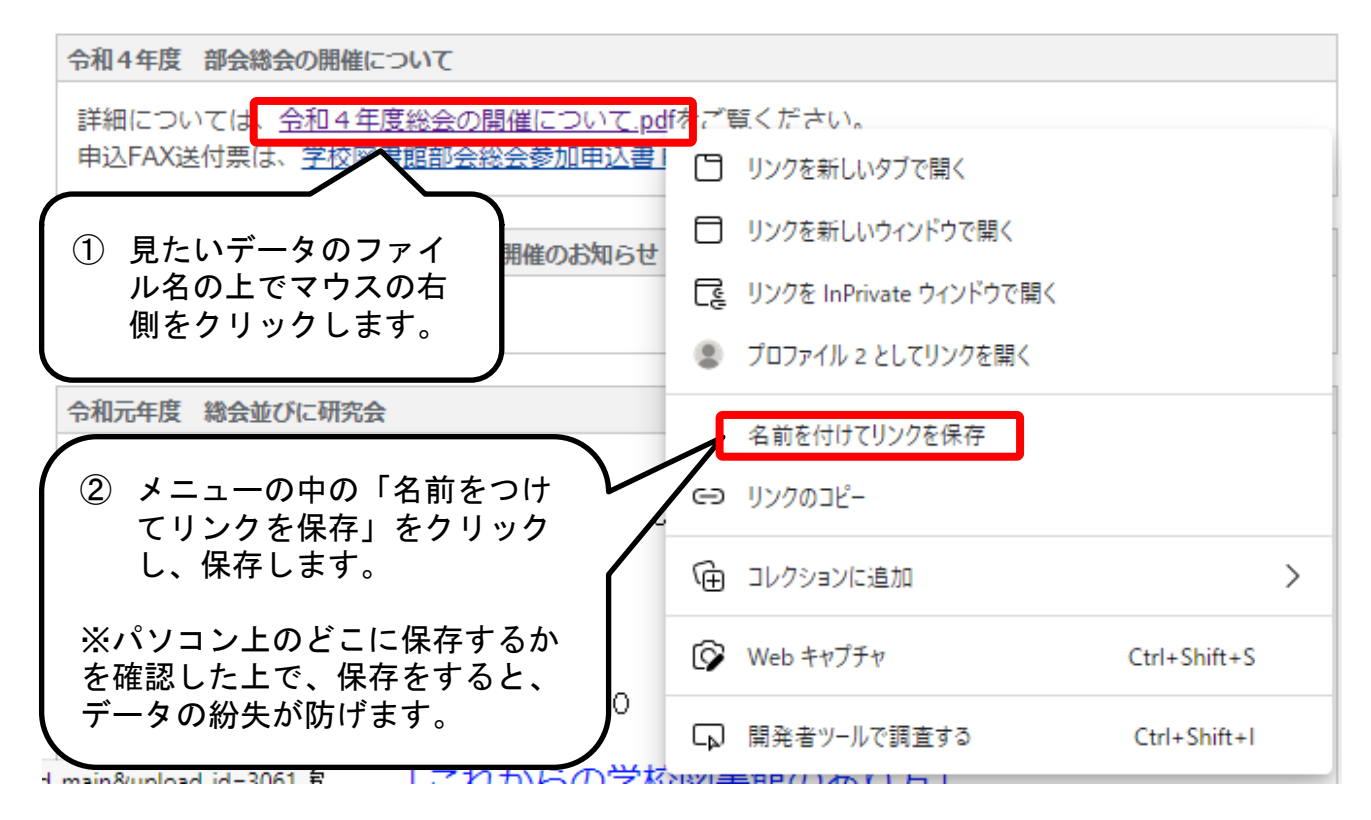

※パソコンのバージョンやブラウザによっては方法が異なる場合がありますので、お近くの パソコンの得意な先生、もしくはホームページ管理委員会へお問い合わせください

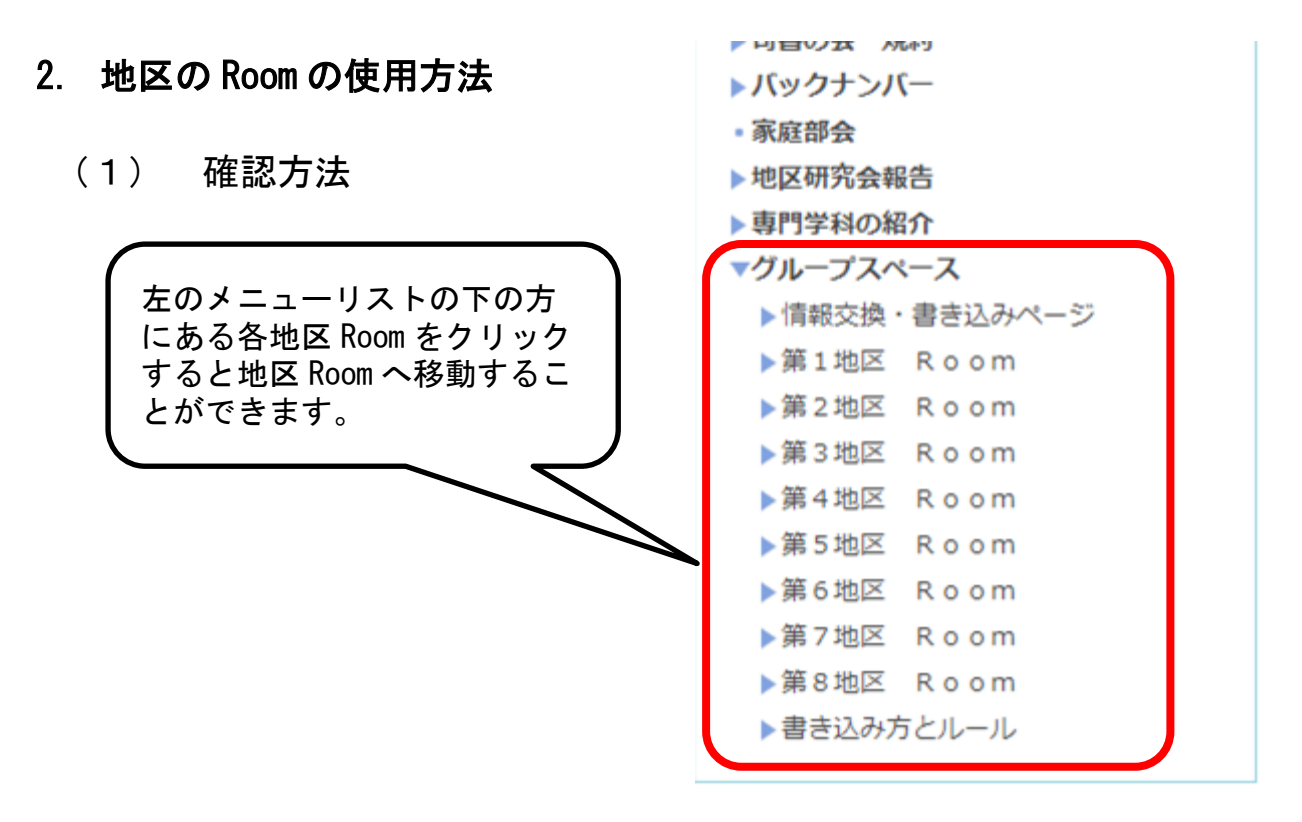

(2) 記事を書く

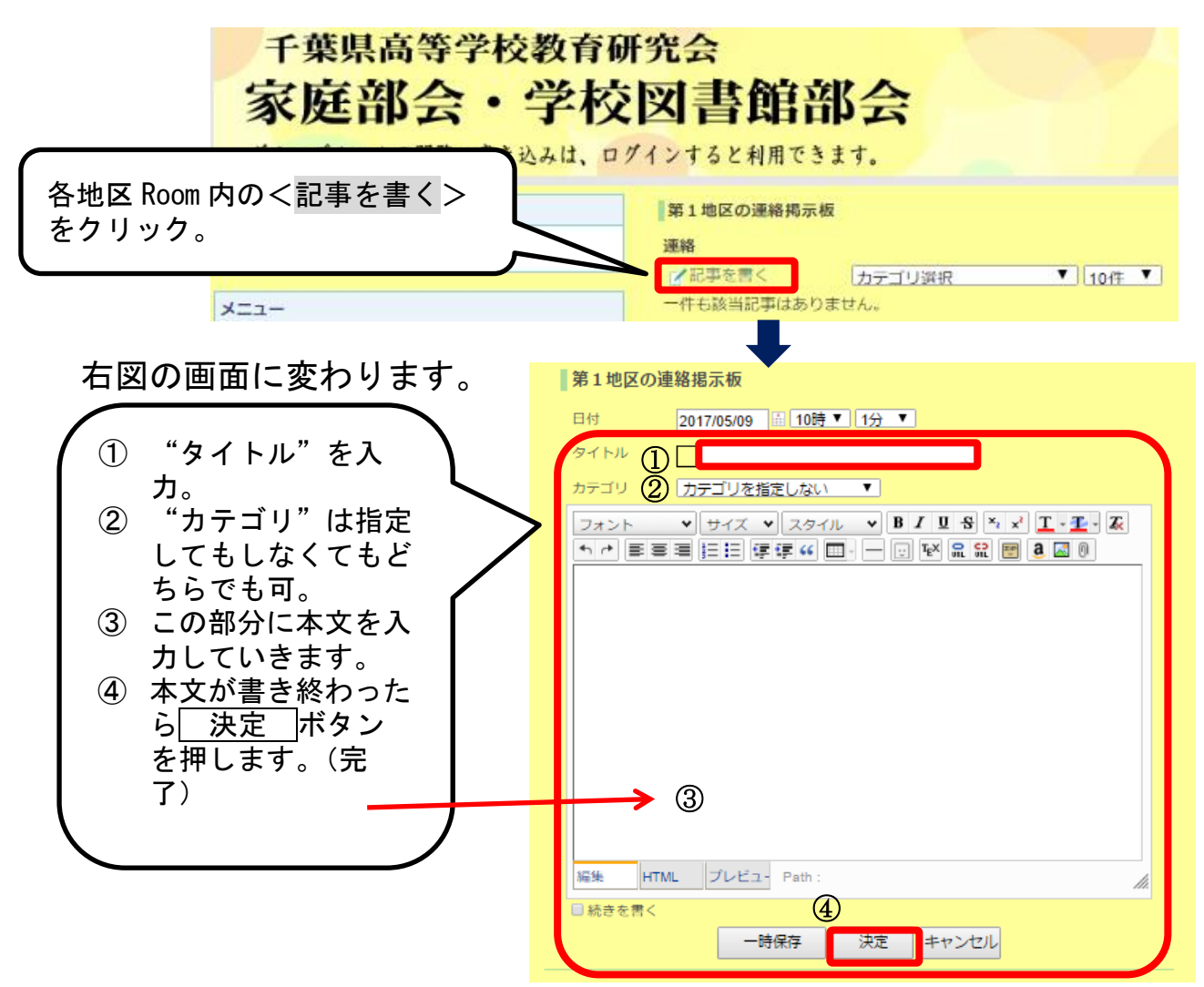

#### 【 画像・ファイルを挿入する場合 】(『(2)記事を書く』③と④の間の工程)

『(2)記事を書く』①から③まで同じ作業をする。

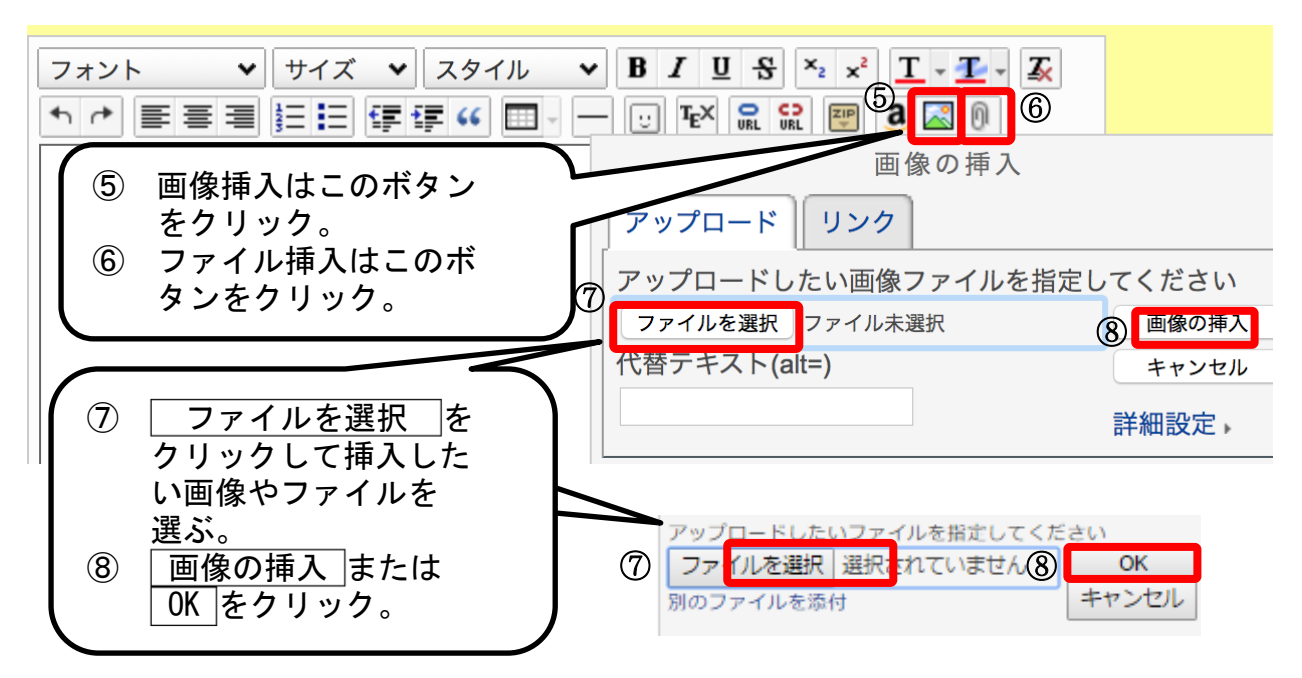

④の作業をする。(完了)

(3) 記事にコメントをする

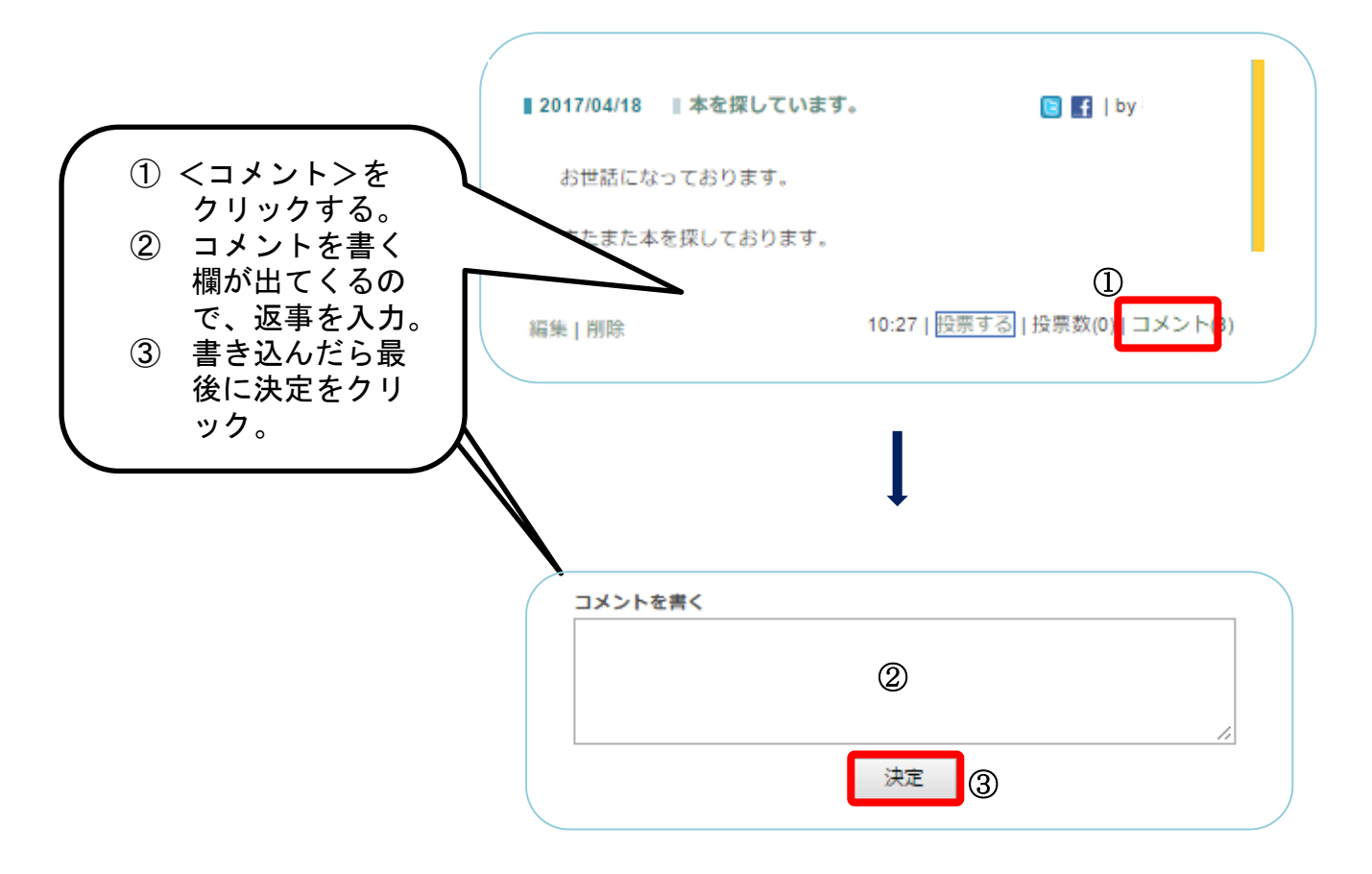

## (4) 書いた記事を編集・削除する

※記事を投稿した本人とそれ以上の権限をもつ会員には記事の左下に

「編集」「削除」と表示されます。

投稿した記事を編集しなおしたり、削除したりすることができます。

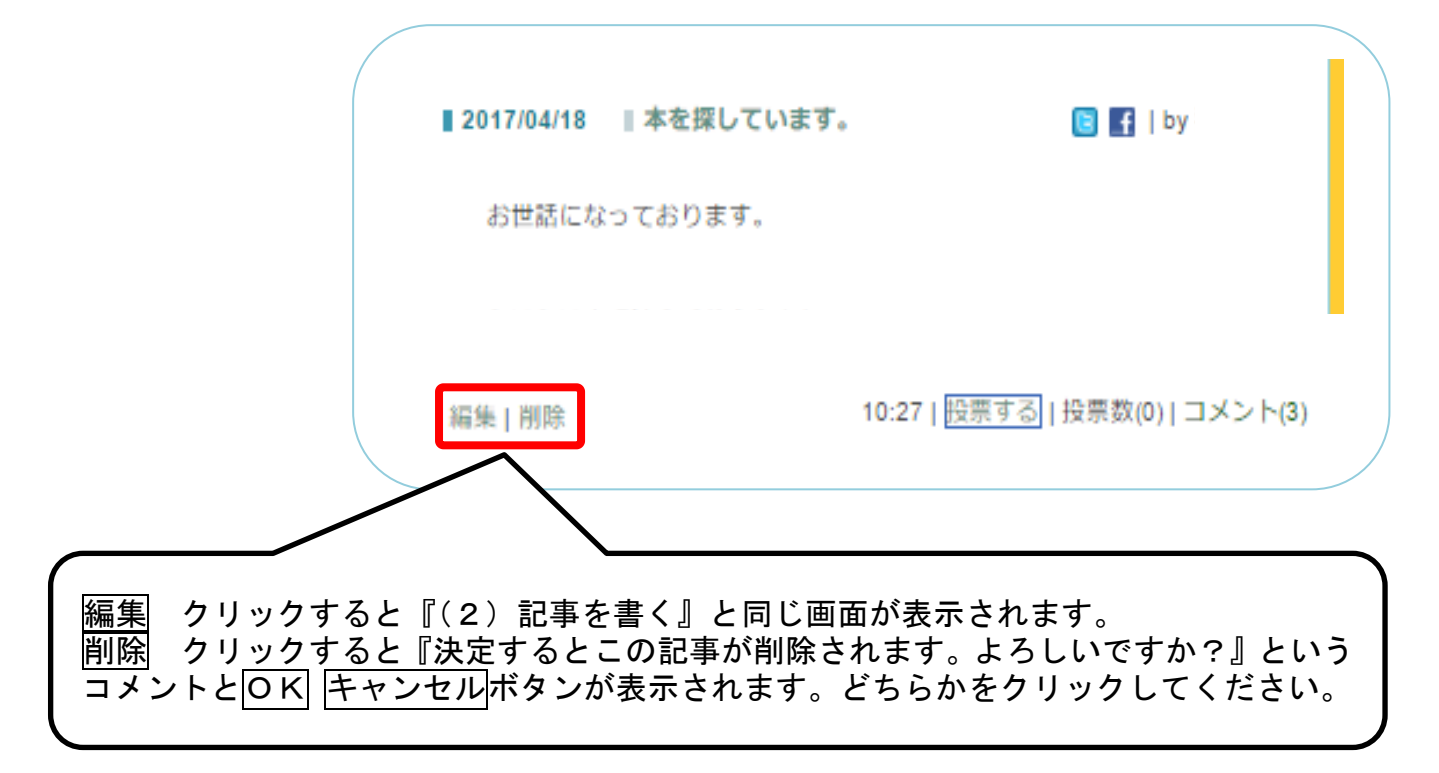